## **CHAPTER 8**

# **CASE UPLOAD**

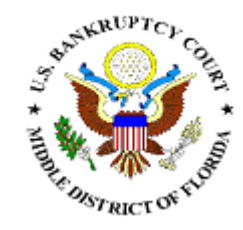

### CASE UPLOAD

This module demonstrates the Case Upload feature. Case Upload is used in conjunction with Bankruptcy Petition Software to file the ECF package. Please refer to your Bankruptcy Petition Software User Manual for specifics. The ECF package includes the debtor file, the petition file, the creditor matrix and the Chapter 13 Plan if applicable.

Case Upload can be used to file Chapter 7, Chapter 13, and Chapter 11 cases. This chapter focuses on Chapter 7 and Chapter 13 cases, although the same procedures will apply to the filing of Chapter 11 cases. You may not be able to use Case Upload with certain bankruptcy software, or if you do not have bankruptcy software. Refer to Opening a New Bankruptcy Case if you do not have compatible software. **Case Upload should not be used if you are filing a case in which the fee is to be paid in installments.** 

The Petition must be accompanied by a "Declaration Under Penalty of Perjury for Electronic Filing" and a "Statement of Social Security Numbers" in PDF format.

- **STEP 1** Click the <u>Bankruptcy</u> hypertext link on the CM/ECF Main Menu.
- **STEP 2** The **Bankruptcy Events** screen displays.
  - Solution Click the <u>Case Upload</u> hypertext link.
- **STEP 3** The **Case Upload** messages screen displays. Review for important messages and information regarding uploading of case.

### **STEP 4** The **Case Upload** screen displays. (See Figure 1)

| SECF               | Bankruptcy       | Adversary      | Query      | Reports            | Utilities    | Search | Logout |
|--------------------|------------------|----------------|------------|--------------------|--------------|--------|--------|
| Case Upload        |                  |                |            |                    |              |        |        |
| Case information   |                  | Brow           | se c:\I    | )ebtor.txt         |              |        |        |
| Petition           |                  | Brow           | se c:\F    | etition.pdf        |              |        |        |
| Creditor matrix    |                  | Brow           | se c:\0    | reditor.txt        |              |        |        |
| Chapter 13 Plan (  | chapter 13 only) | Brow           | sa at 1    | 2 Plan o để        |              |        |        |
| Certificate of Cre | dit Counseling ( | individual deb | tors only) | 5 Tian.pu          |              |        |        |
|                    |                  | Brow           | se c:\C    | ert of Credit Co   | unseling.pdf |        |        |
| Statement of Soci  | al Security Num  | ibers<br>Brow  | se c:\S    | tatement of SSN    | .pdf         |        |        |
| Declaration for E  | ectronic Filing  | Brow           | se c:\I    | Declaration of E-1 | Filing.pdf   |        |        |
| Next Clear         |                  |                |            |                    |              |        |        |

Figure 1

- Click [Browse], then navigate to the directory where the appropriate .txt and PDF files are located. Select and associate each file to the appropriate browse line.
  - Case information: Debtor.txt Created by your software and contains the debtor information found on the two page petition.
  - Petition: Petition.pdf Created by your software and contains the voluntary petition package.

**Note:** When compiling the pleadings for the petition upload, please ensure that they are arranged in the following order:

Voluntary Petition Exhibit D to Voluntary Petition Summary of Schedules and Statistical Page Schedules A-J Declaration Concerning Debtor's Schedules Statement of Financial Affairs Statement of Intentions Means Test or Statement of Income Disclosure of Compensation

- Creditor Matrix: Creditor.txt Created by your software and contains the creditor matrix.
- Chapter 13 Plan: 13 Plan.pdf Created by your software and contains the Chapter 13 Plan (if applicable).
- Certificate of Credit Counseling: Cert of Credit Counseling.pdf – Created by your software and contains the Certificate of Completion of Credit Counseling Course.
- Statement of Social Security Numbers: Statement of SSN.pdf – Created by your software contains the Statement of Debtor's Social Security Number. (Creates a separate docket entry.)
- Declaration for Electronic Filing: Declaration of E-Filing.pdf – The Declaration Under Penalty of Perjury for Electronic Filing with the physical signature of the debtor(s). (Creates a separate docket entry.)
- Click [Next] to continue.
- **STEP 5** The **Required Documents Information** screen displays. Review divisional requirements.
  - Orlando Individual Debtor Cases: Payment Advices must be filed with the Court and docketed separately.

If Official Form 23 (Certification of Completion of Instructional Course Concerning Personal Financial Management) is being filed with the petition, it must be **docketed separately**.

Jacksonville, Tampa, & Ft.Myers Individual Debtor Cases: Payment Advices must be submitted to the Trustee. Do not file with the Court.

If the Certificate of Debtor Education provided by the agency *or* Official Form 23 (Certification of Completion of Instructional Course Concerning Personal Financial Management) is being filed with the petition, it must be **docketed separately**.

# STEP 6 The Counseling and Declaration screen displays. (See Figure 2)

| SECF                                   | Bankruptcy   | Adversary    | Query       | Reports       | Utilities  | Search     | Logout                     |
|----------------------------------------|--------------|--------------|-------------|---------------|------------|------------|----------------------------|
| Case Upload                            |              |              |             |               |            |            |                            |
| CERTIFICATE O                          | F CREDIT COU | UNSELING: E  | nter the da | te the Credit | Counseling | Course was | completed:                 |
| DECLARATION                            | FOR ELECTRO  | ONIC FILING: |             |               | UE CONTR   | OI VEV AN  | ND CLICKING FACH SELECTION |
| Voluntary Petition                     | FLICABLE DU  | CUMENTS BI   | HULDIN      | G DOWN I      |            | OL KEI AN  | OF CLICKING EACH SELECTION |
| Schedules A - J<br>Statement of Financ | ial Affairs  |              |             |               |            |            |                            |
| Statement of Intention                 | ons          |              |             |               |            |            |                            |
| Next Clear                             |              |              |             |               |            |            |                            |

Figure 2

- Certificate of Credit Counseling: Input date of completion of the course. The date must be completed – if left blank, filing will not proceed. (If the pdf form was not uploaded, this text box will not display.)
- Declaration for Electronic Filing: Select the documents that are listed on the uploaded Declaration for Electronic Filing. Hold the Ctrl key and scroll through the list to select multiple documents.
- **STEP 7** The **Deficiency** screen displays. (See Figure 3a, 3b, 3c)
  - ALL Schedules (A-J and Summary): The text is automatically set to indicate that Schedules A-J and the Summary of Schedules have been filed. If schedules are missing, modify the text to indicate what has been filed.
  - Statement of Financial Affairs: The text is automatically set to indicate that the Statement of Financial Affairs has been filed. If the Statement of Financial Affairs is missing, delete the text.
  - Disclosure of Compensation: The text is automatically set to indicate that the Disclosure of Compensation has been filed. If the Disclosure of Compensation is missing, delete the text.

Form B22C Statement of Monthly Income and Disposable Income Calculation (Chapter 13 only): The text is automatically set to indicate that the Statement of Monthly Income and Disposable Income Calculation was filed. If the Statement of Monthly Income and Disposable Income Calculation is missing, delete the text.

| SECF                                 | Bankruptcy                          | Adversary                       | Query                  | Reports             | Utilities              | Search                 | Logout                                       |
|--------------------------------------|-------------------------------------|---------------------------------|------------------------|---------------------|------------------------|------------------------|----------------------------------------------|
| Case Upload                          |                                     |                                 |                        |                     |                        |                        |                                              |
| READ CAREFUL<br>the text, hold the c | LY: IF ANY OF<br>control key, click | THE FOLLOV<br>k in the box, cli | VING DO<br>ck delete). | CUMENTS<br>MODIFY T | HAVE NOT<br>EXT AS APP | BEEN FILT<br>ROPRIATE  | ED, DELETE THE TEXT FROM THE BOX. (To delete |
| ALL SCHEDULES                        | S (A Jand Sun                       | nmary) If all s                 | chedules h             | ave not been        | ı filed, modify        | , <i>text</i> : Schedu | ules A-J and Summ                            |
| STATEMENT OF                         | FINANCIAL A                         | FFAIRS: State                   | ment of Fina           | ncial Aff           |                        |                        |                                              |
| DISCLOSURE OI                        | COMPENSAT                           | TION: Disclosure                | of Compon              | sati                |                        |                        |                                              |
| FORM B22C STA                        | TEMENT OF M                         | MONTHLY IN                      | COME AN                | ND DISPOS.          | ABLE INCO              | ME CALCU               | LATION: Statement of Monthly Incc            |
| Next Clear                           |                                     |                                 |                        |                     |                        |                        |                                              |
| Figure 3a (Cl                        | hapter 13)                          |                                 |                        |                     |                        |                        |                                              |

| E               | CF       | Bankruptcy                          | Adversary                       | Query                  | Reports               | Utilities                     | Search                      | Logout 2                                        |
|-----------------|----------|-------------------------------------|---------------------------------|------------------------|-----------------------|-------------------------------|-----------------------------|-------------------------------------------------|
| Case            | Upload   |                                     |                                 |                        |                       |                               |                             |                                                 |
| READ<br>the tex | CAREFUI  | LY: IF ANY OF<br>control key, click | THE FOLLOV<br>k in the box, cli | VING DO<br>ck delete). | CUMENTS .<br>MODIFY T | <i>HAVE NOT</i><br>EXT AS APP | <i>BEEN FIL</i><br>ROPRIATI | ED, DELETE THE TEXT FROM THE BOX. (To delete F. |
| ALL S           | CHEDULE  | S (A - J and Sun                    | nmary) - <i>If all s</i>        | chedules h             | ave not been          | filed, modify                 | text: Sched                 | ules A-J and Summ                               |
| STAT            | EMENT O  | FINANCIAL A                         | FFAIRS: State                   | ment of Fina           | incial Aff            |                               |                             |                                                 |
| DISCI           | LOSURE O | F COMPENSAT                         | ION: Disclosure                 | e of Compen            | sati                  |                               |                             |                                                 |
| STAT            | EMENT O  | INTENTIONS                          | Statement of Int                | entions                |                       |                               |                             |                                                 |
| Next            | Clear    |                                     |                                 |                        |                       |                               |                             |                                                 |

Figure 3b (Chapter 7)

- Statement of Intentions (*Chapter 7 only*): The text is automatically set to indicate that the Statement of Intentions has been filed. If the Statement of Intentions is missing *or* not required, delete the text.
- Solution Click [Next] to continue.

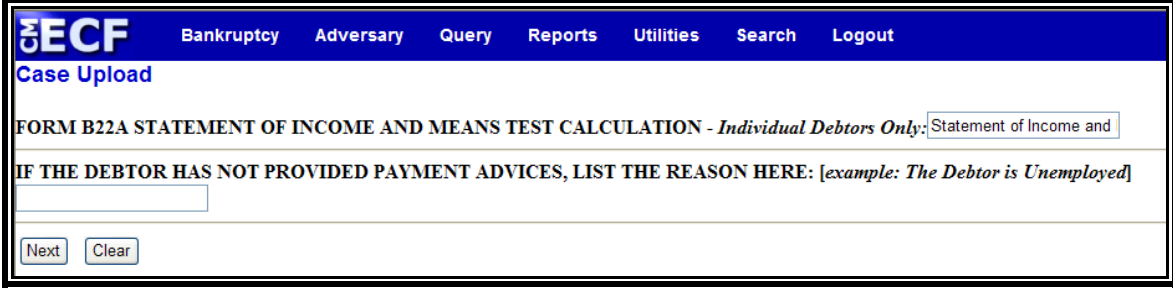

Figure 3c (Chapter 7)

| <b>BE</b> | CF               | Bankruptcy  | Adversary   | Query    | Reports     | Utilities | Search   | Logout                              |
|-----------|------------------|-------------|-------------|----------|-------------|-----------|----------|-------------------------------------|
| Case      | Upload<br>DEBTOR | HAS NOT PRO | OVIDED PAYM | IENT ADV | /ICES, LIST | THE REAS  | ON HERE: | [example: The Debtor is Unemployed] |
| Next      | Clear            | ]           |             |          |             |           |          |                                     |

Figure 3d (Chapter 13)

- Form B22A Statement of Income and Means Test Calculation – Chapter 7 Individual Consumer Debtors Only (Chapter 7 only): The text is automatically set to indicate that the Statement of Income and Means Test Calculation was filed. If the Statement of Income and Means Test Calculation is missing or not required, delete the text.
- If the Debtor Has Not Provided Payment Advices: If payment advices have not/will not be provided, enter the reason in the text box. (Example: The Debtor is unemployed.)
- Click [Next] to continue.
- **STEP 5** The **Filing Fee** screen displays. (Note: This is your point of no return.)
  - Solution The system will display the full filing fee.
  - Click [Next] to continue.
- **STEP 6** The **Electronic Payment** screen displays. (See Figure 4) [Note: This screen is a pop-up. In order for this to function properly, you will need to disable any pop-up blockers you may have enabled.]

| 🖉 https://ecf-train.flmb.uscourts.gov/?107994214521929 - Electronic Payment 🔳 🗖 🔀 |                                                                       |                                                                                           |              |  |  |  |  |  |
|-----------------------------------------------------------------------------------|-----------------------------------------------------------------------|-------------------------------------------------------------------------------------------|--------------|--|--|--|--|--|
| ************<br>Do <b>NOT</b> use t<br>Do <b>NOT</b> close                        | ***** IMPORTANT<br>he browser 'Back' butto<br>this window with the 'x | NOTICE ************************************                                               | ~            |  |  |  |  |  |
| Summary of c                                                                      | urrent charges:                                                       |                                                                                           |              |  |  |  |  |  |
| Date<br>Incurred                                                                  | Debtor                                                                | Description                                                                               | Amount       |  |  |  |  |  |
| 2009-07-14<br>14:54:16                                                            | James William<br>Common and Julia<br>Alltoo Common                    | Chapter 7 Voluntary Petition - Case<br>Upload(8:09-bk-00348)<br>[caseupld,1027u] (299.00) | \$<br>299.00 |  |  |  |  |  |
|                                                                                   |                                                                       | Total: \$ 299.00                                                                          |              |  |  |  |  |  |
|                                                                                   |                                                                       |                                                                                           |              |  |  |  |  |  |
|                                                                                   | Pay Now                                                               | Continue Filing                                                                           | ~            |  |  |  |  |  |

Figure 4

- A summary of current charges appears showing the *date incurred*, *description and amount*.
- The user has the option to [Pay Now] or [Continue Filing]. Although the court recommends that you pay as you go, you may pay at the end of each CM/ECF session.

**Note:** If you receive **ANY** messages/warnings during the payment process, **IMMEDIATELY** contact the help desk in the appropriate division. **DO NOT** make further attempts to pay fees without instruction from the Clerk's office. Also, **DO NOT** use the **BACK** button during the payment process. Failure to take these precautions may cause you to be charged twice for the same fee.

- Select [Continue Filing] if you are filing multiple cases and want to submit one payment at the end of each CM/ECF session. (You can also combine other feebased filings before submitting payment). Proceed to Step 10.
- If you select [Pay Now] proceed to Step 7.

### **STEP 7** The **Payment Information** screen will display. (See Figure 5)

| // https://qa.pay.gov/ - Or                               | nline Payment - Window                                   | vs Internet Explorer                                                                                       |
|-----------------------------------------------------------|----------------------------------------------------------|----------------------------------------------------------------------------------------------------|
|                                                           |                                                          | <u>_</u>                                                                                                   |
| Online Payment                                            |                                                          | Return to your originating application                                                                     |
| Step 1: Enter Paymer                                      | nt Information                                           | 1 2                                                                                                    |
| Pay Via Plastic Card (P                                   | C) (ex: American Expre                                   | ess, Diners Club, Discover, Mastercard, VISA)                                                              |
| Required fields are ind                                   | icated with a red asteri                                 | ISK "                                                                                                    |
| Account Holder Name:                                      | Alyson Johnson                                           | ×                                                                                                    |
| Payment Amount:                                           | \$299.00                                                 | *                                                                                                    |
| Billing Address:                                          | 135 West Central Boulev                                  | 1 *                                                                                                    |
| Billing Address 2:                                        |                                                          |                                                                                                    |
| City:                                                     |                                                          |                                                                                                    |
| State / Province:                                         |                                                          | ×                                                                                                    |
| Zip / Postal Code:                                        | 32801                                                    |                                                                                                    |
| Country:                                                  | United States                                            | × *                                                                                                    |
| Card Type:                                                | * *                                                      |                                                                                                    |
| Card Number:                                              |                                                          | * (Card number value should not contain spaces or dashes)                                                  |
| Security Code:                                            | * Help finding your s                                    | security code                                                                                              |
| Expiration Date:                                          | ✓ * / ✓ *                                                |                                                                                                    |
| Select the "Continue wit                                  | h Plastic Card Payment"                                  | button to continue to the next step in the Plastic Card Payment Process.                                   |
|                                                           | Continue wi                                              | ith Plastic Card Payment Cancel                                                                            |
| Note: Please avoid ravigati<br>and pages being loaded inc | ng the site using your bro<br>orrectly. Please use the I | owser's Back Button - this may lead to incomplete data being transmitted links provided whenever possible. |

Figure 5

- The fields marked with a red asterisk are mandatory fields. Your name, street address and zip code are automatically filled in based on the information in your ECF account. It is not necessary to add your city and state unless you prefer this information to appear in your confirmation receipt.
- Click the card type. The court accepts the following credit cards:

#### Visa Master Card American Express Discover

- Solution Enter the credit card number.
- The security code is required. The transaction will fail if the security code from the back of the card is not entered correctly.
- Select the card's expiration month from the drop down list and enter the expiration year.

- Werify the amount being paid and click [Continue with Plastic Card Payment].
- **STEP 8** The **Payment Summary and Authorization** screen displays. (See Figure 6)

| Online Payment                                                                                                    |                                              | Return to your originating application             |  |
|----------------------------------------------------------------------------------------------------|----------------------------------------------|----------------------------------------------------|--|
| Step 2: Authorize Payment                                                                                                    |                                              | 1   2                                              |  |
| Payment Summary Edt this inform:                                                                                                    | ation                                        |                                                    |  |
| Address Information                                                                                                    | Account Information                          | Payment Information                                |  |
| Account Holder Alvson Johnson                                                                                                    | Card Type: Visa                              | Payment Amount: \$299.00                           |  |
| 135 West Central<br>135 West Central<br>Billing Address: Boulevard<br>Billing Address 2:<br>City:<br>State / Province:<br>Zip / Postal Code: 32801<br>Country: USA | Card Number: *********1111                   | Transaction Date 07/14/2009 12:19<br>and Time: EDT |  |
| Email Confirmation Receipt                                                                                                    |                                              |                                                    |  |
| To have a confirmation sent to you upo                                                                                                    | n completion of this transaction, provide an | email address and confirmation below.              |  |
| Email Address:                                                                                                    |                                              |                                                    |  |
| Confirm Email Address:                                                                                                    |                                              |                                                    |  |
| CC:                                                                                                    |                                              | Separate nulliple email addresses will a comma     |  |
| Authorization and Disclosure                                                                                                    |                                              |                                                    |  |
| Required fields are indicated with a                                                                                                    | red asterisk *                               |                                                    |  |
| authorize a charge to my card accour                                                                                                    | t for the above amount in accordance with    | my card issuer agreement. 🔲 *                      |  |
|                                                                                                    |                                              | 122                                                |  |

#### Figure 6

- Verify information and if acceptable, click the Authorization box.
- If you would like to receive a confirmation e-mail, key in your e-mail address in both fields.

**Note:** In testing we have found that certain keystrokes, such as hitting the enter key twice, will cause you to receive duplicate confirmation e-mails even though you have only made one payment. Best practice is to click the **[Continue]** and **[Make Payment]** buttons with your mouse.

Solution Click [Submit Payment].

#### **STEP 9** The **Transaction Receipt** screen displays. (See Figure 7)

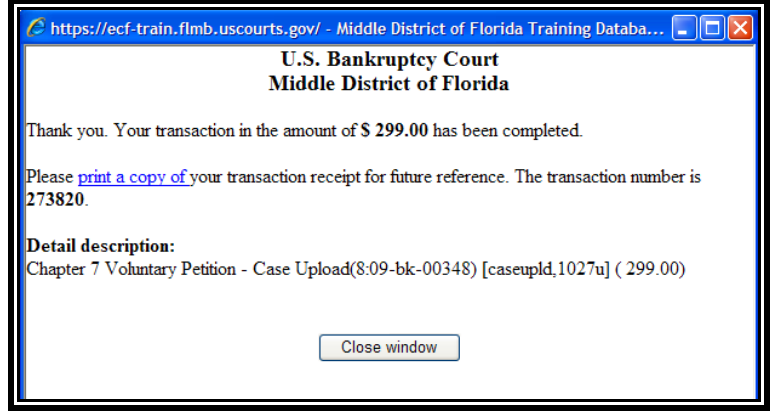

#### Figure 7

- You can print this screen by clicking on the <u>print a copy</u> <u>of</u> hypertext link to save the transaction for future reference. If you provided your e-mail address, the confirmation e-mail you receive will contain the same information.
- Solution Click [Close Window] to continue.
- **STEP 10** The **Notice of Bankruptcy Case Filing** screen displays. (See Figure 8).

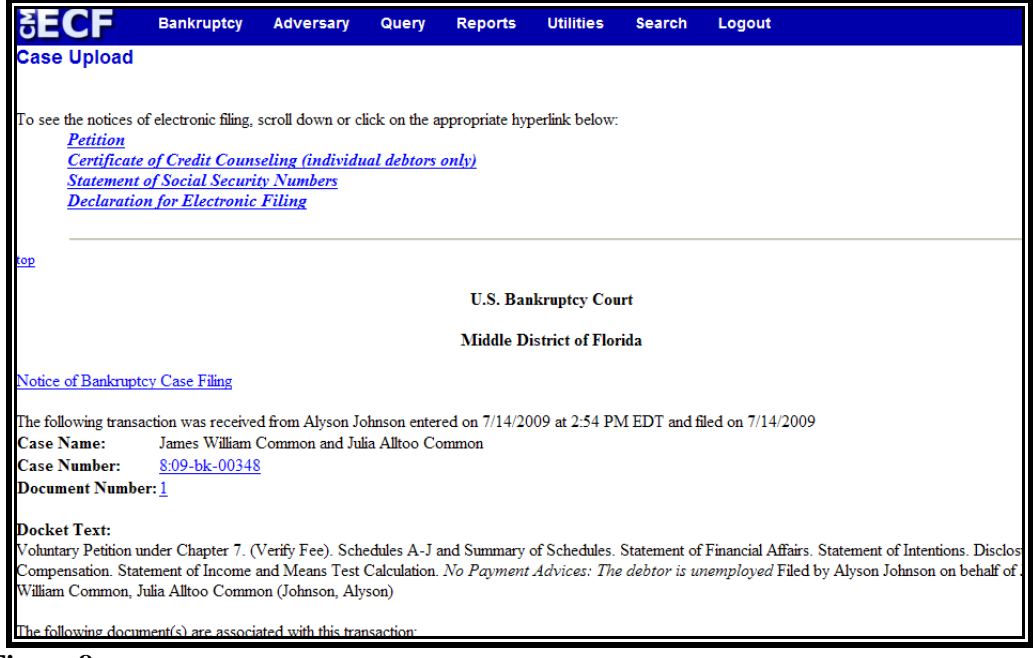

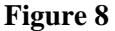

- Clicking the hyperlinks for each filing incorporated into the Case Upload event will allow you to jump to the Notice of Electronic Filing for each of these separate docket entries.
- Clicking on the <u>Notice of Bankruptcy Case Filing</u> hypertext link will present official certification that the filing has been received electronically by the court. A PACER account is necessary to view this link.
- The assigned case number will appear. The Judge, Trustee and 341 Meeting information will not be immediately available.
- Clicking on the case number hypertext link will present the Docket Report for this case. A PACER account is necessary to view this link.
- Clicking on the document number hypertext link will present the PDF Image of the document just filed.
- Scroll down to see participants who have and have not registered for electronic noticing on this case.
- To print a copy of this notice click the browser [**Print**] icon.
- To save a copy of this notice, click **[File]** on the browser menu bar and select **Save Frame As.**
- Solution You may also save the notice through the browser **File/Save** option.

**Note:** If your bankruptcy petition software does not automatically upload the *Statement of Social Security Number(s)* or *Declaration Under Penalty of Perjury for Electronic Filing*, you will need to file them separately. Refer to Chapter 7 for further instruction on the Statement of SSN and to Chapter 9 for further instruction on the Declaration.